National Center for Emerging and Zoonotic Infectious Diseases

### NHSN Enrollment Guidance Home Dialysis Facilities Reporting COVID-19

#### **NHSN COVID-19 Dialysis Module**

October 2020

## Important

- Please note that the following guidance is specific to <u>facilities who have</u> <u>not previously enrolled in NHSN</u> for reporting. For example, if your facility is currently reporting HCP Flu Vaccination data, you will not need to reenroll.
- The following guidance is specific to <u>Home Dialysis Facilities enrolling for</u> <u>COVID-19 reporting only</u>. For other enrollment guidance please use the below resources:
  - 5-Step Enrollment for Home Dialysis Facilities CMS QIP: <u>https://www.cdc.gov/nhsn/dialysis/homedialysis/enroll.html</u>
  - 5-Step Enrollment for Outpatient Dialysis Facilities CMS QIP: <u>https://www.cdc.gov/nhsn/dialysis/enroll.html</u>

#### **Step 1 – Enrollment Preparation**

- Add \*cdc.gov to your list of trusted websites and permit pop-ups for these sites
- Check spam-blocker settings to allow emails from <u>NHSN@cdc.gov</u>, <u>SAMS-NO-REPLY@cdc.gov</u>

Read and agree to the NHSN Rules of Behavior at https://nhsn.cdc.gov/RegistrationForm/index

#### Facility/Group Administrator Rules of Behavior

In order to participate in the NHSN, you must read and agree to abide by the following rules of behavior for safeguarding the system's security. Scroll through the document below and click on Agree or Do Not Agree button. To print a copy of the rules, click on the Print button

#### Introduction

National Healthcare Safety Network (NHSN), a surveillance system of the Centers for Disease Control and Prevention (CDC), allows participating healthcare facilities to enter data associated with healthcare safety, such as surgical site infections, antimicrobial use and resistance, bloodstream infections, dialysis incidents, and healthcare worker vaccinations. NHSN provides analysis tools that generate reports using the aggregated data (reports about infection rates, national and local comparisons, etc). NHSN also provides links to best practices, guidelines, and lescons learned.

NHSN processes and stores a variety of sensitive data that are provided by healthcare facilities. This information requires protection from unauthorized access, disclosure, or modification based on confidentiality, integrity, and availability requirements. These acceRules of Behavior〠apply to all users of the NHSN web-based computer system.

#### Purpose

Rules of Behavior establish standards that recognize knowledgeable users are the foundation Agree

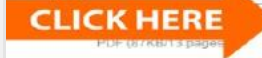

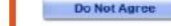

#### WARNING

This is a U.S. Government computer system, which may be accessed and used only for official government business by authorized personnel. Unauthorized access or use may subled violators to drimine administrative action. There is no right to privacy on this system. All information on thi monitored, intercepted, recorded, read, copied, and shared by authorized peroriminal investigations. Access or use of this system, whether authorized - terms (Title 18, U.S.C.)

#### https://nhsn.cdc.gov/RegistrationForm/index

 After selecting "Agree", you will then be redirected to electronically register your facility with NHSN.

Important: Please ensure that you enter your email address correctly, as all additional emails to complete the process come to this email address. You will need to <u>use the same email</u> address for all steps in the enrollment process.

#### **Registration Form**

Please enterthe values for the fields listed below and click on the Submit button. (\*) indicates a required field. For additional information on NHSN Training, please visit the NHSN Training Website.

| —Personal Info                      | rmation                                                                                                    |          |
|-------------------------------------|----------------------------------------------------------------------------------------------------|----------|
| *First name:                        |                                                                                                    |          |
| *Last name:                         |                                                                                                    |          |
| Middle name                         | :                                                                                                    |          |
| *Email addre                        | SS:                                                                                                    |          |
| -Facility Identif                   | fier                                                                                                    |          |
| *Please sele<br>OCCN<br>OAHA<br>OVA | ct a facility identifier:                                                                                                    |          |
| OCDC Regis<br>ONONE                 | stration ID                                                                                                    |          |
| *Selected ide                       | ntifier ID:                                                                                                    |          |
| *Facility Type                      | AMB-HEMO - Hemodialysis Center<br>AMB-HDPD - Home Dialysis Center<br>AMB-PEDHEMO - Pediatric Hemodialy<br>AMB-SURG - Outpatient Surgery Facility | sis Cent |
| -NHSN Trainir                       | ng Date                                                                                                    |          |
| *I certify that I                   | have completed all of the appropriate, requir                                                                                                    | ed NHSN  |
| trainings on:                       |                                                                                                    |          |
|                                     |                                                                                                    | C. A.    |

- Register the facility with NHSN. You will need a Facility Identifier (for example, CMS Certification Number [CCN]).
  - If you receive a notice that your CCN will not validate, please contact <u>NHSNEnrollment@cdc.gov</u> and request a temporary enrollment number (CDC Registration ID) to complete the process.
- For the NHSN Training Date, please use the date of registration. Training resources for the Outpatient Dialysis COVID-19 module will be posted to the website. Completing training, while highly encouraged, is not required to register and enroll with NHSN.

#### **Registration Form**

Please enter the values for the fields listed below and click on the Submit button. (\*) indicates a required field. For additional information on NHSN Training, please visit the NHSN Training Website.

| Personal Information<br>*First name:                                                                                                    |
|----------------------------------------------------------------------------------------------------|
| *Last name:                                                                                                    |
| Middle name:                                                                                                    |
| *Email address:                                                                                                    |
| Facility Identifier                                                                                                    |
| <ul> <li>*Please select a facility identifier:</li> <li>CCN</li> <li>AHA</li> <li>VA</li> <li>CDC Registration ID</li> <li>NONE</li> <li>*Selected identifier ID:</li> <li>AMB-HEMO - Hemodialysis Center<br/>AMB-HDPD - Home Dialysis Center<br/>AMB-PEDHEMO - Pediatric Hemodialysis Cent</li> <li>*Facility Type: AMB-SURG - Outpatient Surgery Facility</li> </ul> |
| NHSN Training Date I certify that I have completed all of the appropriate, required NHSN trainings on:                                                                                                    |
| Submit                                                                                                    |

- After completing registration, you will receive an email from NHSN
  - "Welcome to NHSN!"
  - The "Welcome to NHSN" email will contain a link inside allowing users to agree to the SAMS Rules of Behavior (ROB). Once you agree to the ROB, you will be allowed to register with SAMS.

# Step 3 – Register with SAMS (Secure Access Management Services)

- From the link in the 'Invitation to Register with SAMS' email, login to SAMS with your username (email address used in registration) and the temporary password provided.
- Accept the SAMS Rules of Behavior and complete the online SAMS registration form.
- Within 24 hours of successful online registration, you will receive the SAMS "Identity Verification Request" email.

#### SAMS Credentials

|   | EXYLEX |    |
|---|--------|----|
| 1 |        | 1  |
| - |        |    |
| - |        | U, |
|   |        |    |

| SAMS Username |
|---------------|
| SAMS Password |
|               |

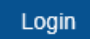

## Important Notes for completing the SAMS registration form

- Please use your home address for the SAMS registration, so your grid card will be mailed there and not to your work address.
- Enter your first and last name exactly as it appears on your identity proofing documents (for example, your drivers license).

### Step 3 – Register with SAMS: Complete and Submit Identity Proofing Verification

- Once you receive the 'Identity Verification Request' email, print the Identity Verification Form, complete it, and using the SAMS contact information in the e-mail, digitally upload, fax, or mail the completed form and supporting documentation.
- Once your information is received and approved, you will receive 'SAMS Account Activation' and 'SAMS Activity Authorization' emails, followed by receipt of your SAMS grid card, which will be delivered to your home address via U.S. mail. The approval process can take up to three weeks.
- Please contact <u>samshelp@cdc.gov</u> for questions about the registration process.

 After receiving your SAMS grid card, login to SAMS - <u>https://sams.cdc.gov</u>. Under the **SAMS Grid Card** image, enter your username and password, and then click Login. Reminder: your SAMS username is the email address used to register.

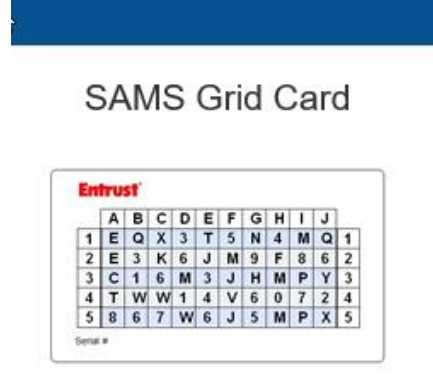

Click the Login button to sign on with a SAMS Grid Card

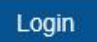

- On the SAMS home page, select 'NHSN Enrollment' to complete electronic enrollment.
- Select 'Enroll a Facility'.
   <u>Reminder:</u> Home Dialysis
   Facilities only reporting
   COVID-19 data will <u>not</u> need
   to complete the enrollment
   forms. All other enrolling
   facilities will need to
   complete the forms.

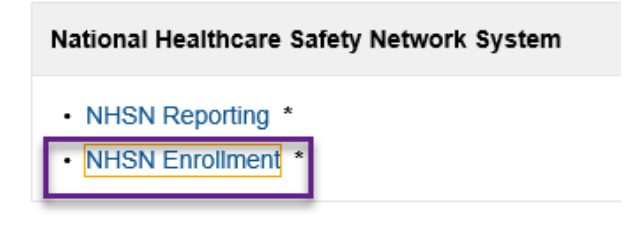

| NHSN - National Healthcare Safety Networ | k                                                     |
|------------------------------------------|-------------------------------------------------------|
| 🐞 Enroll Facility                        |                                                       |
|                                          | Please Select Desired Option                          |
|                                          | Access and print hardcopy version of enrollment forms |
| G                                        | Enroll a Facility                                     |
|                                          | Get Adobe Acrobat Reader for PDF files                |
|                                          |                                                       |

- Complete the Facility Information
- It is not necessary to enter all the verification numbers
  - For example, facilities which are CMS-certified will only enter CMS certification number (CCN) and check "not applicable" box next to the AHA ID # and the VA Station Code

| Mandatory fields marked with *                   | Page 1 of 2                                                                                                    |
|--------------------------------------------------|----------------------------------------------------------------------------------------------------|
| NHSN Facility Information                        |                                                                                                    |
| Facility Name * :<br>Enter Name of Organization  | For each identifier listed below, enter the<br>number/code, or check Not Applicable. If your<br>facility does NOT have that identifier |
| Address, Line 1*:<br>Enter Street Address        | AHA ID*:                                                                                                    |
| Address, Line 3:                                 | CMS Certification Number (CCN)*:                                                                                                    |
| City*:<br>Enter Name of City                     | VA Station Code*:                                                                                                    |
| State*:                                          | Object Identifier:                                                                                                    |
| County*:                                         |                                                                                                    |
| Zip Code*:                                       |                                                                                                    |
| Main Telephone Number*:<br>Example: 111-111-1111 |                                                                                                    |
| Co                                               | ntinue                                                                                                    |

Page 1 of 2

 If your CCN number will not validate, please contact <u>NHSNEnrollment@cdc.gov</u> and request a temporary enrollment number to complete the process.

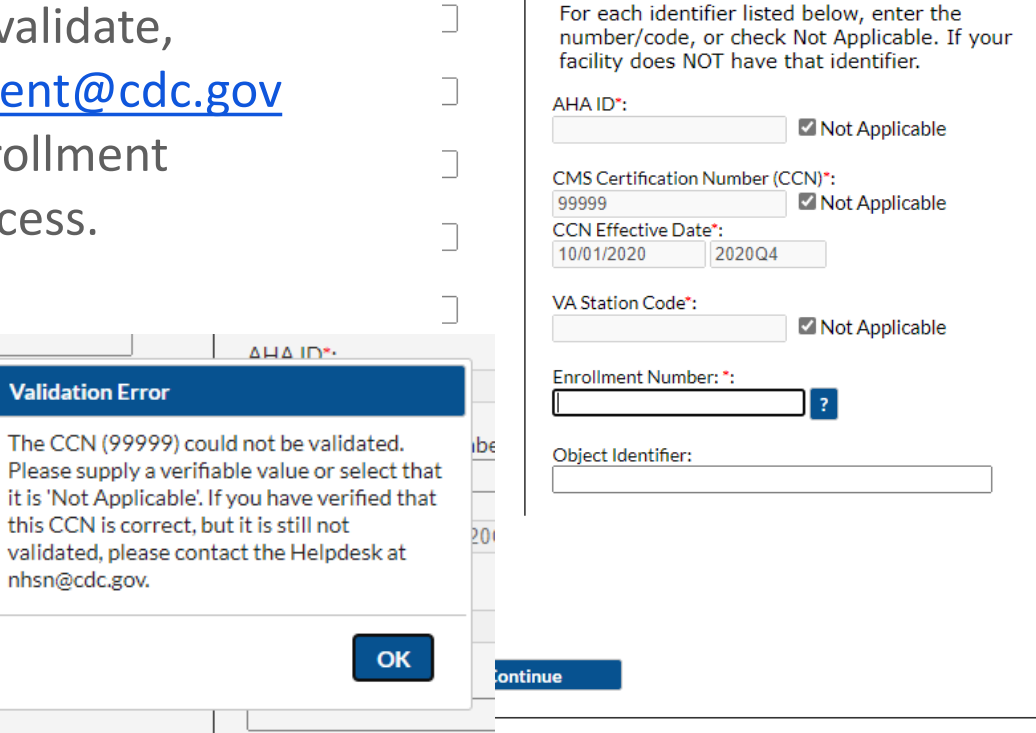

 Complete the Facility Information – select the Facility Type

| AMB-HDPD - Home Dialysis Center                               | FI    |
|---------------------------------------------------------------|-------|
|                                                               |       |
| HOSP-CAH - Critical Access Hospital                           |       |
| HOSP-CHLD - Children's Hospital                               |       |
| HOSP-GEN - General Hospital, including Acute, Trauma, and Tea | ching |
| HOSP-LTAC - Long Term Acute Care Hospital                     |       |
| HOSP-MIL - Military Hospital                                  |       |
| HOSP-ONC - Oncology Hospital                                  |       |
| HOSP-ORTHO - Orthopedic Hospital                              |       |
| HOSP-PEDLTAC - Pediatric Long Term Acute Care Hospital        |       |
| HOSP-PSYCH - Psychiatric Hospital                             |       |
| HOSP-REHAB - Rehabilitation Hospital                          |       |
| HOSP-SURG - Surgical Hospital                                 |       |
| HOSP-VA - VA Hospital                                         |       |
| HOSP-WOM - Women's Hospital                                   |       |
| HOSP-WOMCHILD - Women's and Children's Hospital               |       |
| AMB-HDPD - Home Dialysis Center                               |       |
| AMB-HEMO - Hemodialysis Center                                |       |
| AMB-PEDHEMO - Pediatric Hemodialysis Center                   |       |
| AMB-SURG - Outpatient Surgery Facility                        |       |
| LTC-ASSIST - Assisted Living Residence                        |       |

- Please ensure the email address used for the Facility Administrator is the <u>same</u> email address used the register in SAMS
  - Note: The NHSN Facility Administrator entered here is not to be confused with the Facility's Administrator, CEO, CNO, COO, etc. This should be the person who will be mainly responsible for managing NHSN in the facility.
- You will create your own User ID first initial, last name is recommended

| Mandatory fields marked with *                                                                                                    |                                          | Page 2 of 2                                                                       | ` |
|----------------------------------------------------------------------------------------------------|------------------------------------------|-----------------------------------------------------------------------------------|---|
| NHSN Facility Information - Part 2                                                                                                    |                                          |                                                                                   |   |
| Facility Type                                                                                                    |                                          | NHSN Facility Administrator                                                       |   |
| Select Facility*:<br>AMB-HDPD - Home Dialysis Center                                                                                                | •                                        | First Name":                                                                      |   |
| Was this facility operational in the year prior to NHS<br>enrollment (i.e., last year)?<br>Ves                                                      | N                                        | Middle Name:                                                                      |   |
| ⊖ No                                                                                                    |                                          | Last Name":                                                                       |   |
| IHS Facility:<br>Ves<br>No                                                                                                    |                                          | Title:                                                                            |   |
| NHSN Components                                                                                                    |                                          | Copy Address from Facility                                                        |   |
| Select Components*:<br>Patient Safety<br>Healthcare Personnel Safety<br>Biovigilance<br>Long Term Care Facility<br>Dialysis<br>Outpatient Procedure |                                          | Address, Line 1°:<br>Enter Street Address<br>Address, Line 2:<br>Address, Line 3: |   |
|                                                                                                    | Pho<br>999<br>Fax:<br>Page<br>Ema<br>Ema | e*:<br>-999-99999 Ext:                                                            |   |

 It is recommended the Dialysis Contact Person is the Facility Administrator. You can copy the FA information from the previous page.

| Mandatory fields marked with *   |                            | Page 3 of 4 |
|----------------------------------|----------------------------|-------------|
| Dialysis Contact Person          |                            |             |
| Copy from Facility Administrator | Copy Address from Facility |             |
| First Name*:                     | <br>Address, Line 1*:      |             |
|                                  | <br>Enter Street Address   |             |
| Middle Name:                     | <br>Address, Line 2:       |             |
|                                  |                            |             |
| Last Name*:                      | <br>Address, Line 3:       |             |
|                                  |                            |             |
| Title:                           | <br>City*:                 |             |
|                                  | <br>Enter Name of City     |             |
|                                  | State*:                    |             |
|                                  |                            |             |
|                                  | Zip Code*:                 |             |
|                                  | Phone*:                    |             |
|                                  |                            |             |
|                                  | Fax:                       |             |
|                                  | L                          |             |
|                                  | Pager:                     |             |
|                                  |                            |             |
|                                  | Email*:                    |             |

- After filling out the Facility, Facility Administrator, and Dialysis Contact Person information, you will a Required Surveys notice. These are not required for COVID-19 reporting.
- Please press "Submit" to proceed.

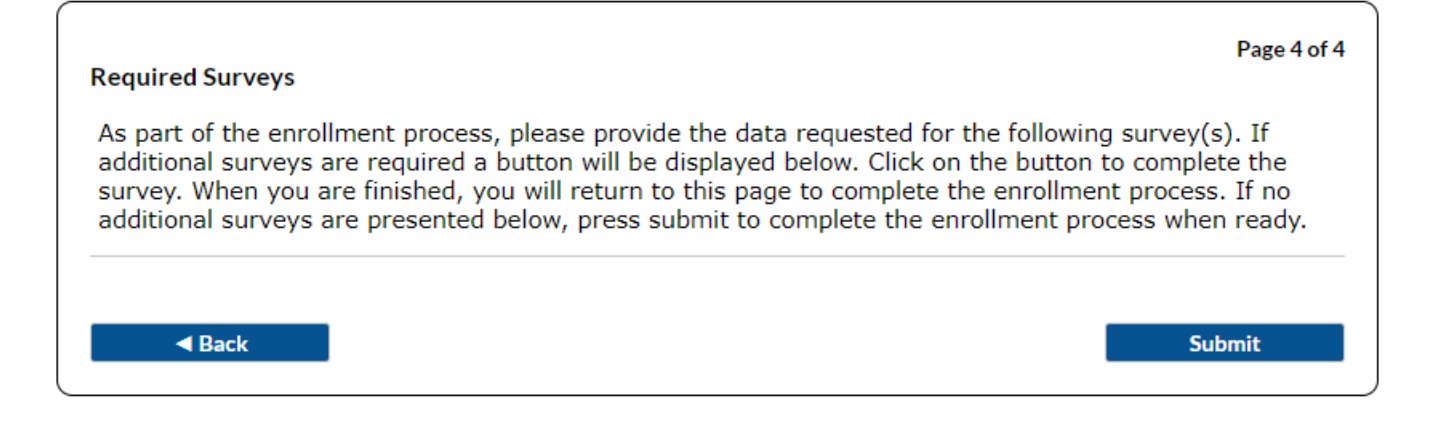

# Step 5 – Accept "NHSN Agreement to Participate and Consent"

 After completing enrollment, you'll be directed to a "Congratulations!" message. Please note this is not the final step – you must activate the facility.

 The Facility Administrator and Primary Contact will receive a "NHSN Facility Enrollment Submitted" email with next steps.

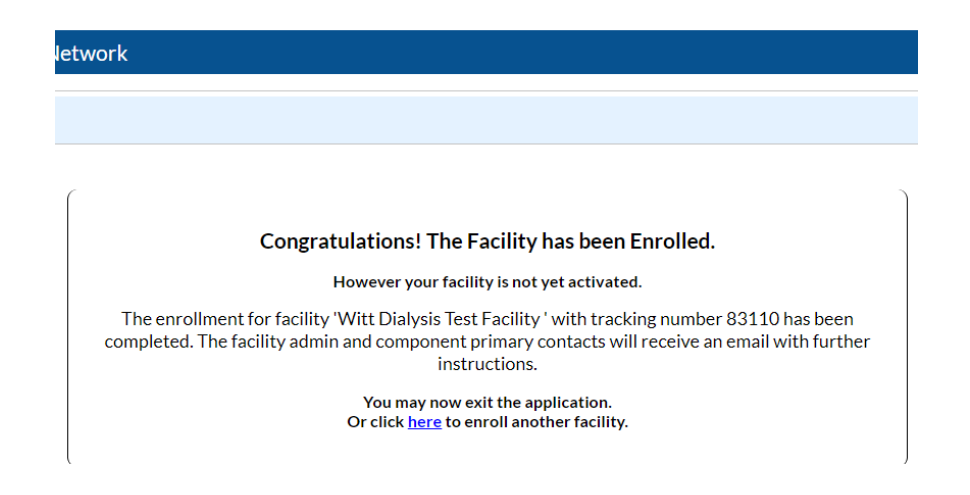

# Step 5 – Accept "NHSN Agreement to Participate and Consent"

- Login to NHSN through SAMS, select "NHSN Reporting"
- On the next page select "Dialysis Component" and your facility in drop down menu.

| National Healthcare Salety Network System   |
|---------------------------------------------|
| NHSN Reporting *     NHSN Enrollment *      |
| NHSN - National Healthcare Safety Network   |
| welcome to the NHSN Landing Page            |
|                                             |
|                                             |
| Select component:                           |
| Dialysis 👻                                  |
| Select facility/group:                      |
| Fac: Witt Dialysis Test Facility (ID 83110) |
|                                             |

# Step 5 – Accept "NHSN Agreement to Participate and Consent"

- Review the Agreement to Participate and Consent.
- Check the box to 'Accept' next to the appropriate contact name and then 'Submit' the form. You may need to scroll down to the bottom of the browser window and to the right to see the 'Accept' box.
- Checking 'Accept' serves as your electronic signature you do not need to print and sign the agreement.

| Component | Contact Type 🜩         | Contact Name | Phone Number | Email | Accept |
|-----------|------------------------|--------------|--------------|-------|--------|
| Dialysis  | Facility Administrator | Emily Witt   | 999-999-9999 |       |        |

#### **Enrollment Complete!**

- After you accept the Agreement to Participate and Consent, you'll receive the below alert.
- From this point, you have completed enrollment of your facility and can begin COVID-19 reporting.

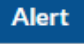

You have completed the NHSN Agreement to Participate and Consent Form for the Dialysis component for the following facilities: 83110.

Please click the OK button to continue.

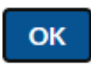

## **Questions?**

## Please reach out to <a href="https://www.newsels.com">NHSN@cdc.gov</a>